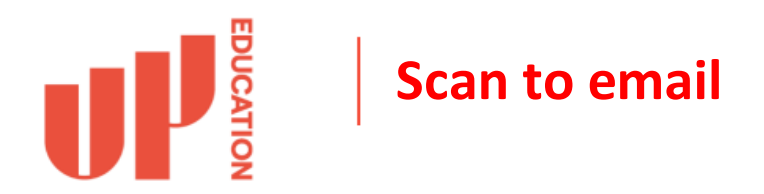

If your copier is set up with the standard UP print configuration, it means that you can login to the copier and scan a document and have it sent to an email address.

**Step 1:** Walk up to the copier, tap and hold your print card on the card reader to login. If you don't have a print card you can login by entering your work credentials on the copier screen. Your username is your primary work email address and password.

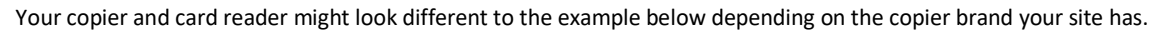

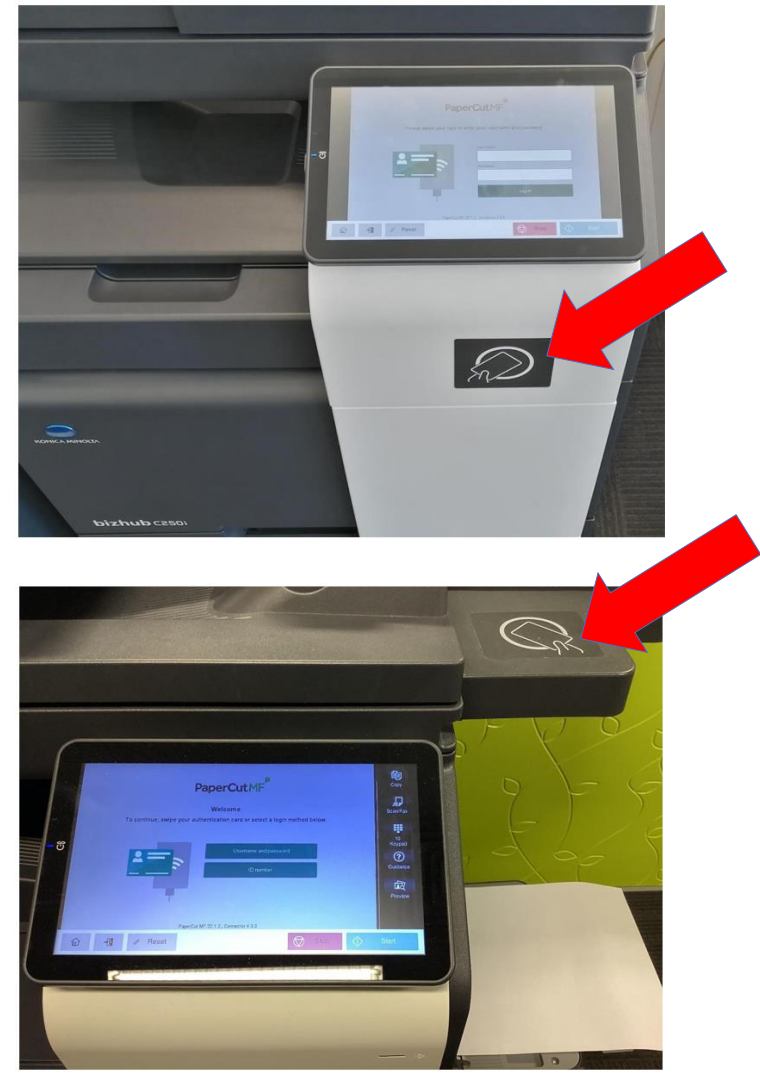

**Step 2:** Once logged in, look for the **Scan** option. Load the tray with the document you wish to scan and email.

|                                                 | PaperCutMF    | adm 🗗 |
|-------------------------------------------------|---------------|-------|
| Select all                                      |               | C     |
| Test Page<br>1 copy, 2-sided, Grayscale, LETTER | 5 minutes ago | >     |
|                                                 |               |       |
|                                                 |               |       |
|                                                 |               |       |
|                                                 |               |       |
|                                                 | ÷ .           | Print |
| ि <b>न∎</b> // Reset                            | Stop          | Start |
| 🟠 🕂 Reset                                       | Stop 🗘        |       |

If you have print jobs pending, press the "Access Copier" button

Your screen options might look different to the examples below depending on the copier brand your site has.

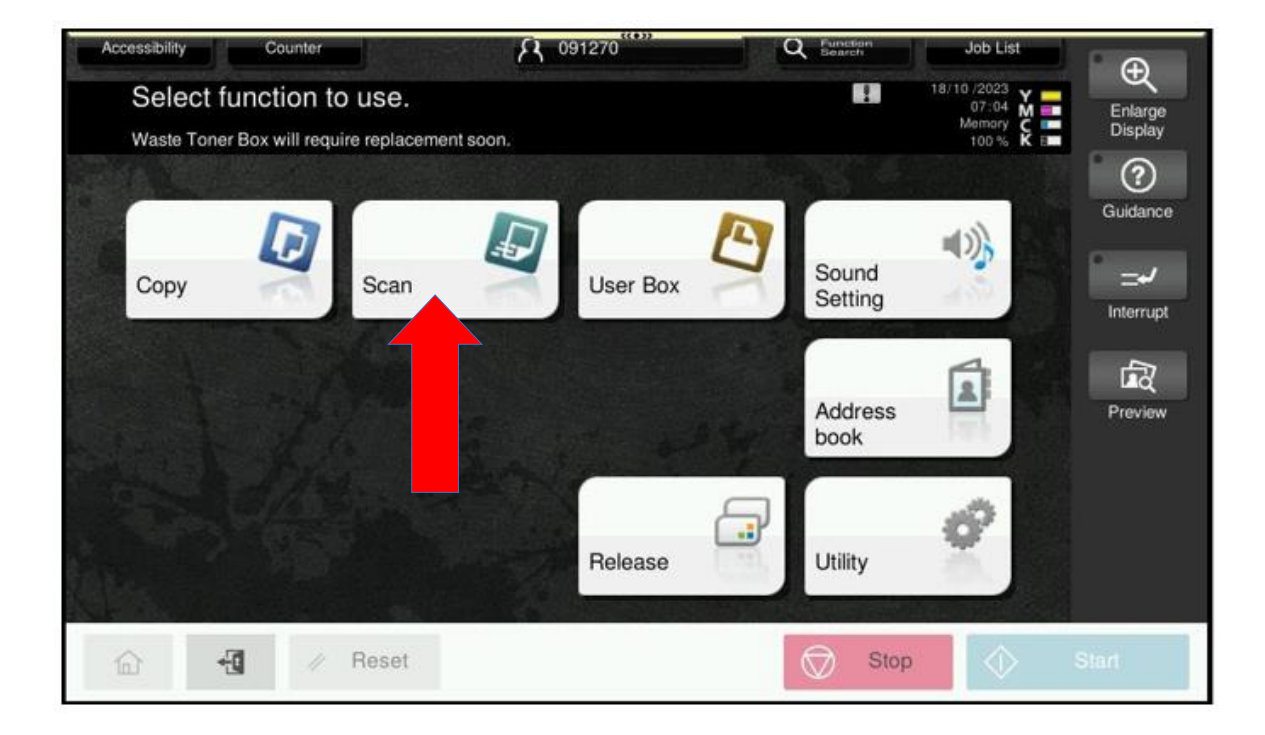

**Step 3:** If you want to send the document to yourself, then select **Me**. If you want to send it to someone else, then use the Letter keys along the top to find the persons name. Once the recipient is selected tap **Start**.

| Program                                                 | A 091270 Q Function Bearth |                                  |                |                     |                              | Job List      | Φ I       |
|---------------------------------------------------------|----------------------------|----------------------------------|----------------|---------------------|------------------------------|---------------|-----------|
| Ready t                                                 | o Scan                     |                                  |                | No. of Addr.        |                              |               | Enlarge   |
| Deperating Remotely.                                    |                            |                                  |                |                     |                              | 100 % K       | Display   |
|                                                         | 🖾 E-m                      | ail                              |                | grant.falcone       | r@up.educati                 | Check Setting | ?         |
| Address Book Favorite ABC DEF GHI JKL MNO PORS TUV WXYZ |                            |                                  |                |                     |                              |               |           |
| Direct Input                                            | Me                         | URL E-mail                       | E-mail<br>Anna | Darren              | Dione                        |               | ° =-/     |
| Job History                                             | 2                          | E-mail<br>Fleur                  |                | E-mail              | E-mail<br>Joshua Smile       | Add. Type     | Interrupt |
| Addr. Search                                            |                            | r nou.<br>[∽] E-mail             | [∑] E-mail     | SSELL               | y T                          | Add Dest.     | <b>F</b>  |
| Addr.Reg.                                               | Kar n                      | Karenne Hills Kim Stewart Malini |                | Malini              | Mike                         |               | Preview   |
|                                                         | 8                          |                                  |                |                     |                              |               |           |
| 1-Sided 3                                               | 300dpi Au                  | to Color F                       | npact A        | uto O               | N D OFF                      |               |           |
| Simplex/ Re<br>Duplex                                   | asolution                  | Color File                       | Type Scar      | n Size Name<br>Name | /Subj Separate Scan<br>Other | Application   |           |
|                                                         | đ //                       | Reset                            |                |                     |                              | $\diamond$    | Start     |

Alternatively, you can type in the recipients address manually. Press **Direct Input** and then tap **Email**.

| Program                                                 |                             |                     | R                           | 091270            | Ľ                             | λ Function<br>Search | Job List                                      | Ð                  |
|---------------------------------------------------------|-----------------------------|---------------------|-----------------------------|-------------------|-------------------------------|----------------------|-----------------------------------------------|--------------------|
| Ð                                                       | t sending me<br>ting Remote | and then enter th   | ne desired dest             | ination.          | No. of Addr.                  | 0                    | 18/10 /2023<br>07:37 M<br>Memory C<br>100 % K | Enlarge<br>Display |
| Addix ok<br>Direct Input<br>Job History<br>Addr. Search |                             |                     |                             |                   |                               |                      | Guidance                                      |                    |
| Addr.Reg.                                               |                             |                     |                             |                   |                               |                      | Preview                                       |                    |
| 1-Sided<br>Simplex/<br>Duplex                           | 300dpi<br>Resolution        | Auto Color<br>Color | Compact<br>PDF<br>File Type | Auto<br>Scan Size | ON<br>Name/Subj<br>Name/Other | OFF<br>Separate Scan | Application                                   |                    |
| 企                                                       | -1                          | ∥ Reset             |                             |                   | 1                             | Stop                 | $\Diamond$                                    | Start              |

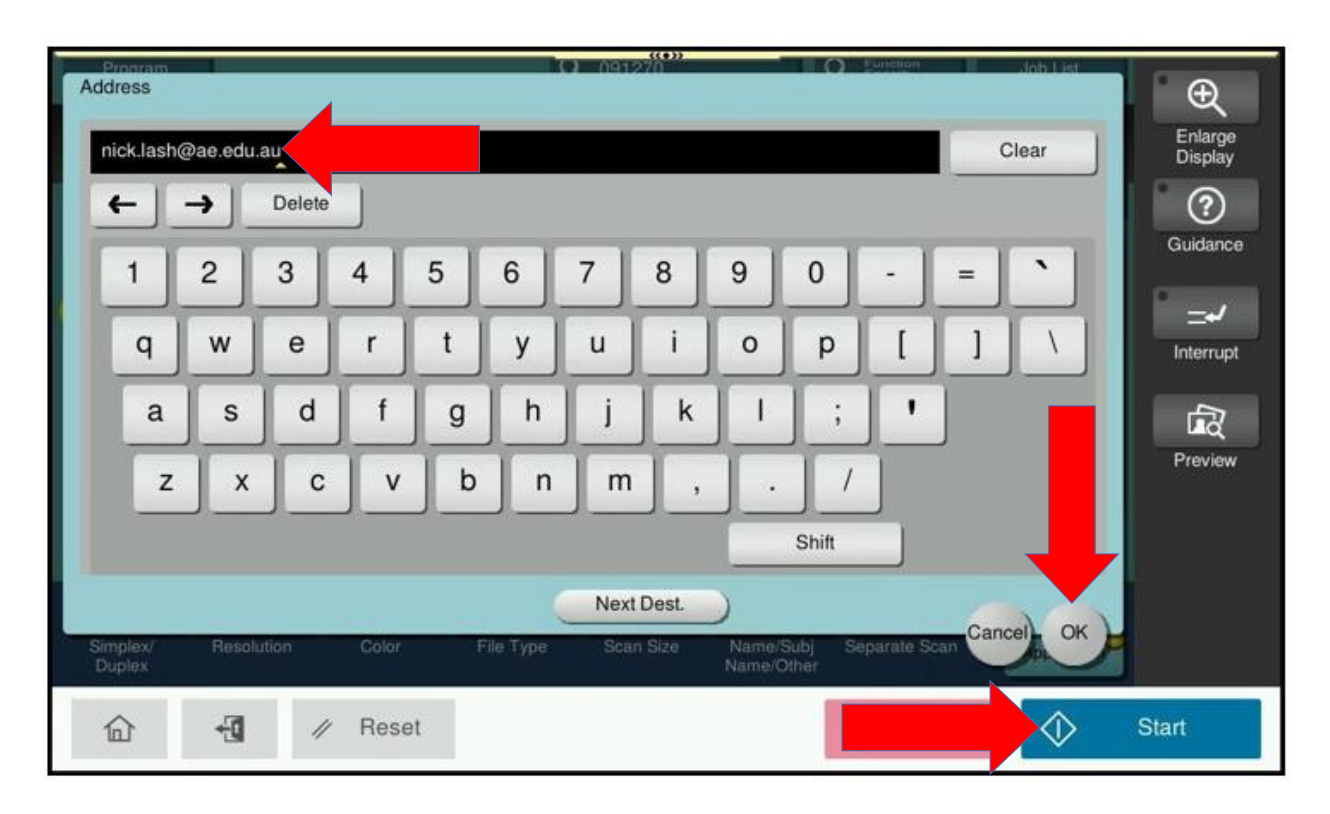

Input the recipients email address and tap **OK** Then tap **Start**.